# E3 Optical Multiplexer SNMP Agent Description

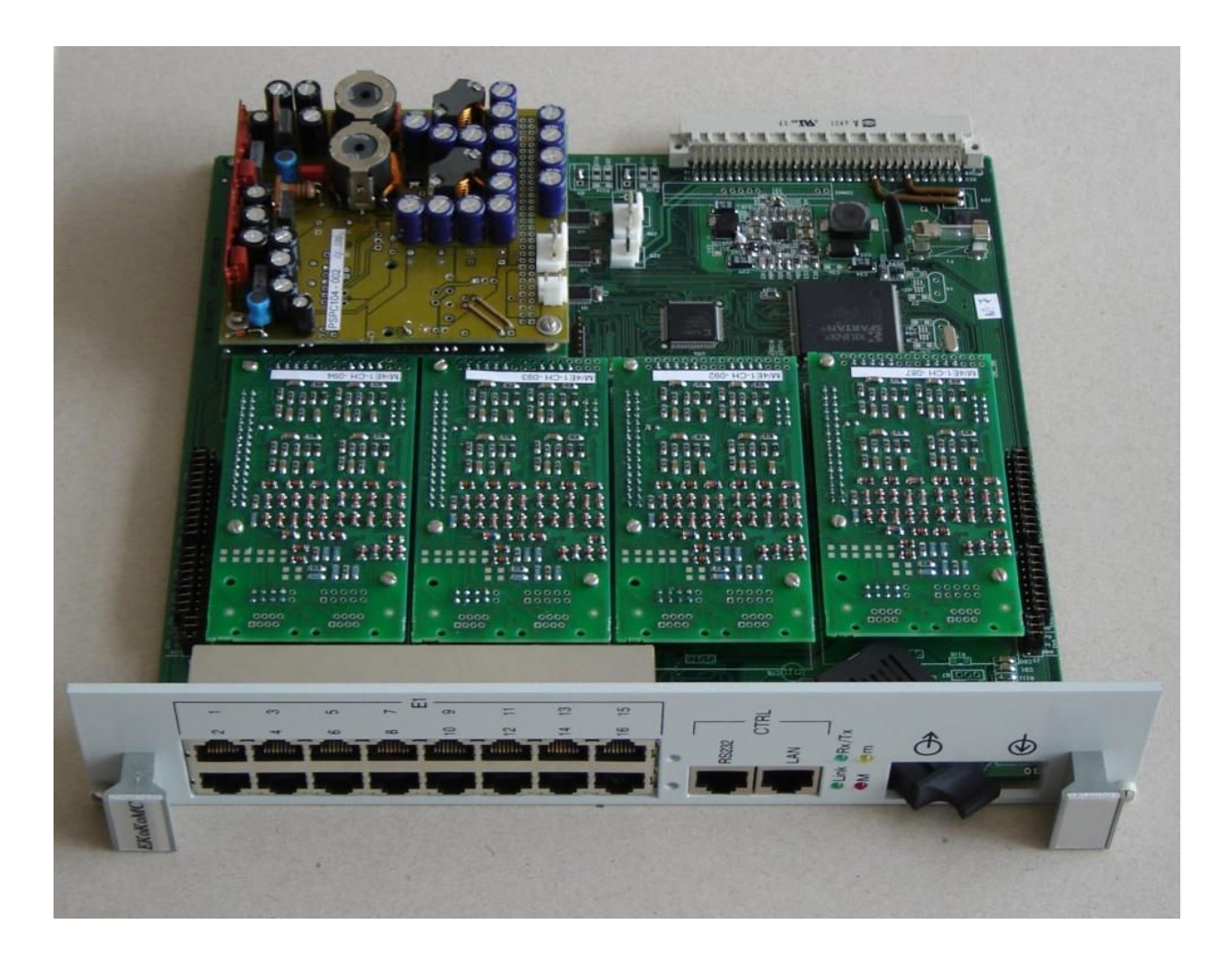

## General

The installed on the multiplexer SNMP agent allows the monitoring of the equipment through an Ethernet connection.

List of abbreviations

| AIS  | Alarm Indication Signal             |
|------|-------------------------------------|
| FAS  | Frame Alignment Signal              |
| LOF  | Loss Of Frame alignment signal      |
| LOMF | Loss Of MultiFrame alignment signal |
| LOOP | Parasitic LOOPback detected         |
| LOS  | Loss Of input Signal                |
| RAI  | Remote Alarm Indication signal      |
| TI   | Trace Identifier                    |
| TIM  | Trace Identification Mismatch       |
|      |                                     |

### **Additional features**

In ECoCoMS' E3 optical multiplexer additional features are included. These features are obtained by using bit 12 of E3 FAS (reserved for national use) and organizing a multiframe over it. In the multiframe both equipment – the local one and the remote one, can exchange information which allows to:

- 1. Monitor the remote E3 interface from the local host;
- 2. Monitor the remote E1 interfaces from the local host;
- 3. View bit errors on the local and remote E3 interfaces from the local host;
- 4. Insert trace identifiers to the local and remote equipment;
- 5. Compare the expected TI with the received TI and generate TIM alarm;
- 6. Detect LOOP if the received TI is equal to the transmitted TI.

The monitoring of the remote unit reduces the number of trap receiver IP addresses.

The detection of parasitic loopback gives the advantage of the ECoCoMS' E3 optical multiplexer to operate over single fiber using a simple optical splitter.

#### Description

Initially the units are configured with the following IP address: 192.168.10.1 or 192.168.10.2. To establish your first connection to the unit you have to configure your network connection in the following way, for example:

| Internet Protocol (TCP/IP) Properties 🛛 🔹 💽                                                                                                    |               |  |  |  |  |  |  |  |  |
|----------------------------------------------------------------------------------------------------|---------------|--|--|--|--|--|--|--|--|
| General                                                                                                    |               |  |  |  |  |  |  |  |  |
| You can get IP settings assigned automatically if your network supports<br>this capability. Otherwise, you need to ask your network administrator for<br>the appropriate IP settings. |               |  |  |  |  |  |  |  |  |
| 🔘 Obtain an IP address automaticall                                                                                                    | y             |  |  |  |  |  |  |  |  |
| • Use the following IP address:                                                                                                    |               |  |  |  |  |  |  |  |  |
| IP address:                                                                                                    | 192.168.10.3  |  |  |  |  |  |  |  |  |
| Subnet mask:                                                                                                    | 255.255.255.0 |  |  |  |  |  |  |  |  |
| Default gateway:                                                                                                    | 192.168.10.10 |  |  |  |  |  |  |  |  |

Please, make sure that no other devices in your network have the same IP addresses, or for the initial setup of the unit connect only one single computer to its LAN port.

After this you have to download the file **e3control.mib** from ECoCoMS website following the link <a href="http://www.ecocoms.com/home/bg/services/software#e3/o-mib">http://www.ecocoms.com/home/bg/services/software#e3/o-mib</a>.

Then you have to copy this file in the appropriate directory of your SNMP based Network Management System.

An example of how to proceed further is given using iReasoning MIB Browser. At startup the browser shows the following:

| 🍀 iReasoning MIB Browser |      |           |     |       |      |  |  |  |  |
|--------------------------|------|-----------|-----|-------|------|--|--|--|--|
| File                     | Edit | Operatio  | ns  | Tools | Help |  |  |  |  |
| . 8                      | 🛛 Lo | ad MIBs   | Ctr | 1+L   |      |  |  |  |  |
|                          | Un   | Load MIBs | ;   |       |      |  |  |  |  |
| 4                        | 🌲 Ex | it        |     |       |      |  |  |  |  |
|                          |      |           |     |       |      |  |  |  |  |

Here you have to load **e3control.mib**, which is already in the directory named **mibs** of this browser main directory.

| 🍪 i    | Reasoning MIB B | Browser                     |
|--------|-----------------|-----------------------------|
| File   | Edit Operations | Tools Help                  |
| Addres | ss:             |                             |
| SNMP   | MIBs            |                             |
|        | MIB Tree        |                             |
|        | 🍪 Open          |                             |
|        | Look in:        | : 📔 mibs 💌 🦻 📁 📰 📰          |
|        |                 | 📻 e3control.mib 📻 eco_o     |
|        | My Recent       | < ) >                       |
|        | Documents       | File name: ontrol.mib Open  |
|        |                 | Files of type: All 🗸 Cancel |
|        |                 |                             |
|        |                 |                             |

Step 1: Now you are ready to enter the IP address of the unit to be monitored, as shown below:

| 🤪 iReasoning MIB B    | rowser                 |                              |     |             | — Type <b>192.168.10.1</b> here, and |
|-----------------------|------------------------|------------------------------|-----|-------------|--------------------------------------|
| File Edit Operations  | Tools Help             |                              |     |             | <pre>pres Advanced button</pre>      |
| Address: 192.168.10.1 |                        |                              | ~   | Advanced.   |                                      |
| SNMP MIBs             |                        |                              |     | Result Tabl |                                      |
| MIB Tree              |                        |                              |     |             |                                      |
| Ecocoms.iso.org.d     | od.internet.private.er | nterprises.ecocoms.embedded. | .op |             |                                      |
| uer e3                | 😽 Advanced             |                              |     |             |                                      |
| 🕀 🦳 e1                |                        |                              |     |             |                                      |
| 🗉 🧰 errors            | Address                | 192.168.10.1                 |     |             |                                      |
| 🗄 🗠 🧰 setup           | Port                   | 161                          |     |             | Type <b>public</b> here              |
|                       | Read Community         | •••••                        |     |             | Type <b>private</b> here             |
|                       | Write Community        | ••••••                       |     |             | - Set SNMP version to 1              |
|                       | SNMP Version           | 1 ~                          |     |             |                                      |
|                       | SNMPv3                 |                              |     |             |                                      |
|                       | USM User               |                              |     |             |                                      |
|                       | Auth Alogrithm         | MD5                          |     |             |                                      |
|                       | Auth Password          |                              |     |             |                                      |
|                       | Privacy Alogrithm      | DES                          |     |             |                                      |
|                       | Privacy Password       |                              |     |             |                                      |
|                       | Context Name           |                              |     |             |                                      |
|                       |                        | Ok Cancel                    |     |             |                                      |

Step 2: Now you can proceed to setup the unit according to its further connection in your NMS. Open the setup tree:

| 🍪 iReasoning MIB Browser                                                    |     |
|-----------------------------------------------------------------------------|-----|
| File Edit Operations Tools Help                                             |     |
| Address: 192.168.10.1                                                       | r F |
| SNMP MIBs                                                                   | F   |
| MIB Tree                                                                    |     |
| 🚊 🗁 🗁 Ecocoms.iso.org.dod.internet.private.enterprises.ecocoms.embedded.opl |     |
| 🖶 🗁 product                                                                 |     |
| 👜 🛅 e3                                                                      |     |
| 🕀 — 🛅 e1                                                                    |     |
| 🖶 🗝 🛅 errors                                                                |     |
| 😑 🗁 setup                                                                   |     |
|                                                                             |     |
|                                                                             |     |
|                                                                             |     |
|                                                                             |     |
|                                                                             |     |
|                                                                             |     |
| - · ·                                                                       |     |

You can check your connectivity by right mouse button on host IP and selecting Get

| 🍓 iReas          | oning M                                                     | lB Browser                                |             |              |      |                              |       |             |          |   |   |              |
|------------------|-------------------------------------------------------------|-------------------------------------------|-------------|--------------|------|------------------------------|-------|-------------|----------|---|---|--------------|
| File Edit        | Operatio                                                    | ns Tools Help                             | u           | 7            |      |                              |       |             | ~        |   |   |              |
| Address: 19      | 2.168.10.                                                   | 1                                         | ~           | Advanced     | OID: | .1.3.6.1.4.1.19424.1.167.5.1 | л 🗸 ( | Operations: | Get Next | ~ | ~ | Go           |
| SNMP MIBs        |                                                             |                                           |             | Result Table | i ii | 1                            |       |             |          |   |   |              |
| MIB TI<br>       | ree<br>coms.iso.o<br>product<br>e3<br>e1<br>errors<br>setup | rg.dod.internet.p<br>a<br>Find in subtree | private.ent |              | N    | ame/OID                      |       |             | Value    |   |   | ¥1<br>□<br>● |
|                  | 😑 gat                                                       | Expand subtree                            |             |              |      |                              |       |             |          |   |   |              |
|                  | 🔶 res                                                       | Graph View                                | Ctrl+R      |              |      |                              |       |             |          |   |   |              |
|                  | 😑 trap                                                      | Get                                       | Ctrl+G      |              |      |                              |       |             |          |   |   |              |
|                  |                                                             | Get Next                                  | Ctrl+N      |              |      |                              |       |             |          |   |   |              |
| <                | 100                                                         | Get Subtree                               | Ctrl+E      |              |      |                              |       |             |          |   |   |              |
| Name             | hostIP                                                      | Set                                       | Ctrl+S      |              |      |                              |       |             |          |   |   |              |
| OID              | .1.3.6                                                      | Walk                                      | Ctrl+W      |              |      |                              |       |             |          |   |   |              |
| Syntax           | IpAddr                                                      | Table View                                | Ctrl+T      |              |      |                              |       |             |          |   |   |              |
| Access           | read-write                                                  | e                                         |             |              |      |                              |       |             |          |   |   |              |
| Status<br>Defval | mandato                                                     | ry                                        |             |              |      |                              |       |             |          |   |   |              |

You should get the default IP address of the unit: 192.168.10.1. If you do not get it, please repeat thoroughly everything from the beginning of the description.

In the same manner selecting Set you can setup the desired new IP address of the unit.

| 😸 iReas                                                                                                    | oning MI                               | B Browser     |        |              |      |                               |   |             |          |   |   |        |
|----------------------------------------------------------------------------------------------------|----------------------------------------|---------------|--------|--------------|------|-------------------------------|---|-------------|----------|---|---|--------|
| File Edit                                                                                                    | Operatio                               | ns Tools Help |        |              | -    |                               |   |             |          |   | - |        |
| Address: 19                                                                                                    | 2.168.10.                              | 1             | ~      | Advanced     | OID: | .1.3.6.1.4.1.19424.1.167.5.1. | • | Operations: | Get Next | ~ | ø | Go     |
| SNMP MIBs                                                                                                    |                                        |               |        | Result Table |      |                               |   |             |          |   |   |        |
| MIB Tree<br>Cocoms.iso.org.dod.internet.private.ent<br>Cocoms.iso.org.dod.internet.private.ent<br>Cocoms.iso.org.dod.internet |                                        |               |        |              | N    | iame/OID                      |   |             | Value    |   |   | ×<br>• |
|                                                                                                    | <ul> <li>trap</li> <li>resi</li> </ul> | Graph View    | Ctrl+R | -            |      |                               |   |             |          |   |   |        |
|                                                                                                    | - trap                                 | Get Next      | Ctrl+N |              |      |                               |   |             |          |   |   |        |
| <                                                                                                    | 100                                    | Get Subtree   | Ctrl+E |              |      |                               |   |             |          |   |   |        |
| Name                                                                                                    | hostIP                                 | Set           | Ctrl+S |              |      |                               |   |             |          |   |   |        |
| OID                                                                                                    | .1.3.6                                 | Walk          | Ctrl+W |              |      |                               |   |             |          |   |   |        |
| Syntax                                                                                                    | IpAddr                                 | Table View    | Ctrl+T |              |      |                               |   |             |          |   |   |        |
| Access                                                                                                    | read-writ                              | e<br>.v       |        |              |      |                               |   |             |          |   |   |        |

For example typing 10.10.10 in the Value of the SNMP SET

| 😵 iReas                                 | oning MIB Brov               | wser            |        |                            |      |                              |      |             |          |  |  |  |
|-----------------------------------------|------------------------------|-----------------|--------|----------------------------|------|------------------------------|------|-------------|----------|--|--|--|
| File Edit                               | Operations Too               | ols Help        |        |                            |      |                              |      |             |          |  |  |  |
| Address: 19                             | 92.168.10.1                  |                 | ~      | Advanced                   | OID: | .1.3.6.1.4.1.19424.1.167.5.1 | ,I 🗸 | Operations: | Get Next |  |  |  |
| SNMP MIBs                               |                              |                 |        | Result Table               | э    | 1                            |      |             |          |  |  |  |
| MIB T                                   | 'ree<br>coms iso ora dod i   | oternet orivati | e ent  |                            | N    | •<br>ame/OID                 |      |             | Value    |  |  |  |
| i u u u u u u u u u u u u u u u u u u u | product                      | ncomocipiirad   | oronic |                            |      |                              |      |             |          |  |  |  |
| ÷                                       | e3                           |                 |        |                            |      |                              |      |             |          |  |  |  |
| ÷                                       | e1                           |                 |        |                            |      |                              |      |             |          |  |  |  |
| ÷                                       | errors                       | -               |        |                            |      |                              |      |             |          |  |  |  |
| ÷                                       | setup                        | 😸 SNMP S        | SET    |                            |      |                              |      |             |          |  |  |  |
|                                         | hostIP                       |                 | 200012 |                            |      |                              |      |             | _        |  |  |  |
|                                         |                              | OTD             | 1.2    | 6 1 4 1 19424 1 167 5 1 0  |      |                              |      |             |          |  |  |  |
|                                         | gateIP                       | 010             | .1.5.  | .0.1.4.1.19424.1.107.3.1.0 |      |                              |      |             |          |  |  |  |
|                                         | trapReciever.                | Data Type       | Ip Ac  | ddress 🛛 😪                 |      |                              |      |             |          |  |  |  |
|                                         |                              | Value           | 10.1   | 0.10.10                    |      |                              |      |             |          |  |  |  |
| 9.550                                   | . 🔶 crap-ueiay               | Valac           | 10.1   | 5.10.10                    |      |                              | _    |             |          |  |  |  |
|                                         |                              |                 |        |                            | _    |                              |      |             | -        |  |  |  |
|                                         |                              |                 |        |                            |      | Ok Cancel                    |      |             |          |  |  |  |
| Name                                    | hostIP                       |                 | _      |                            |      |                              |      |             |          |  |  |  |
| OID                                     | .1.3.6.1.4.1.19424.1.167.5.1 |                 |        |                            |      |                              |      |             |          |  |  |  |
| Syntax                                  | /ntax IpAddress              |                 |        |                            |      |                              |      |             |          |  |  |  |
| Access                                  | ess read-write               |                 |        |                            |      |                              |      |             |          |  |  |  |
| Status                                  | mandatory                    |                 |        |                            |      |                              |      |             |          |  |  |  |
| DefVal                                  |                              |                 |        |                            |      |                              |      |             |          |  |  |  |

This value of the hostIP address is only an example - you can type any valid IP address in this field. After that you shall type the same address in the browser **Address** and repeat the described in Step 1.

| 👶 iRea           | soning l                                                    | MIB Browser                       |                  |              |      |                   |               |   |             |          |   |   |
|------------------|-------------------------------------------------------------|-----------------------------------|------------------|--------------|------|-------------------|---------------|---|-------------|----------|---|---|
| File Edit        | : Operat                                                    | tions Tools He                    | lp               | -            |      |                   |               |   |             | <i></i>  |   | _ |
| Address: 1       | 92.168.1                                                    | 0.1                               | ~                | Advanced     | OID: | 1.3.6.1.4.1.19424 | 1.1.167.5.3.0 | ~ | Operations: | Get Next | ~ | G |
| SNMP MIB         | s                                                           |                                   |                  | Result Table | е    |                   |               |   |             |          |   |   |
|                  | Tree<br>ocoms.iso<br>product<br>e3<br>e1<br>errors<br>setup | .org.dod.internet<br>tIP          | private.ent      |              | N    | iame/OID          | 1             |   |             | Value    |   |   |
|                  |                                                             | Find in subtree<br>Expand subtree | e<br>celup       |              |      |                   |               |   |             |          |   |   |
| <                | 400                                                         | Get<br>Get Next                   | Ctrl+G<br>Ctrl+N |              |      |                   |               |   |             |          |   |   |
| Name<br>OTD      | gateI                                                       | Get Subtree                       | Ctrl+E           |              |      |                   |               |   |             |          |   |   |
| Syntax           | IDAdo                                                       | Set                               | Ctrl+S           |              |      |                   |               |   |             |          |   |   |
| Access           | read-                                                       | Walk                              | Ctrl+W           |              |      |                   |               |   |             |          |   |   |
| Status<br>DefVal | mand                                                        | Table View                        | Ctrl+T           |              |      |                   |               |   |             |          |   |   |

Step 3: In the same way you can change the **gateIP** address

And the **trapReceiverIP**, which shall coincide with the IP address of your PC, as shown below:

| 😣 iReas     | oning MIB Browser                                                                                                    |                           |                                         |                                          |            |           |            |             |          |   |   |      |
|-------------|----------------------------------------------------------------------------------------------------|---------------------------|-----------------------------------------|------------------------------------------|------------|-----------|------------|-------------|----------|---|---|------|
| File Edit   | Operations Tools Help                                                                                                    |                           |                                         |                                          |            |           |            |             |          |   |   |      |
| Address: 19 | 92.168.10.1                                                                                                    | Advanced                  | OID:                                    | 1.3.6.1.4.                               | 1.19424.1. | 167.5.4.0 | <b>~</b> ( | Operations: | Get Next | ~ | G | 🕨 Go |
| SNMP MIBs   |                                                                                                    | Result Tab                | e                                       |                                          |            |           |            |             |          |   |   |      |
|             | ree<br>coms.iso.org.dod.internet.private.en/<br>product<br>e3<br>e1<br>errors<br>setup<br>bostIP<br>gateIP<br>trapRecieverIP<br>reset<br>trap-delay | OID<br>Data Type<br>Value | N<br>ET<br>.1.3.6.<br>Ip Addi<br>192.16 | Jame/OID<br>1.4.1.1942<br>ress<br>8.10.3 | 4.1.167.5. | 4.0       |            |             | Value    |   |   |      |
| <           |                                                                                                    |                           |                                         |                                          |            | Car       | ncel       | ]           |          |   |   |      |
| Name        | trapRecieverIP                                                                                                    |                           | _                                       |                                          |            |           |            |             |          |   | _ |      |
| OID         | .1.3.6.1.4.1.19424.1.167.5.4                                                                                                    |                           |                                         |                                          |            |           |            |             |          |   |   |      |
| Syntax      | IpAddress                                                                                                    |                           |                                         |                                          |            |           |            |             |          |   |   |      |
| Access      | read-write                                                                                                    |                           |                                         |                                          |            |           |            |             |          |   |   |      |

Once everything in the IP connection is settled the monitoring of the unit is in progress. Here some examples of the monitoring possibilities are shown:

| 😽 iReaso                                     | oning MI                          | B Browser                         |          |              |      |                              |
|----------------------------------------------|-----------------------------------|-----------------------------------|----------|--------------|------|------------------------------|
| File Edit                                    | Operation                         | ns Tools Help                     |          |              |      |                              |
| Address: 192                                 | 2.168.10.1                        | l                                 | *        | Advanced     | OID: | 1.3.6.1.4.1.19424.1.167.2.1. |
| SNMP MIBs                                    |                                   |                                   |          | Result Table |      |                              |
| ∰ MIB Tr<br>= (=) Ecoc<br>= (=) (<br>= (=) ( | ee<br>oms.iso.or<br>product<br>e3 | g.dod.internet.priv               | vate.ent |              | N    | ame/OID                      |
|                                              | e3-loc e3-loc e3-loc e3-rei       | Find in subtree<br>Expand subtree | )        |              |      |                              |
|                                              | 😑 e3-rei                          | Graph View                        | Ctrl+R   | Ł            |      |                              |
|                                              | e1                                | Get                               | Ctrl+G   | 5            |      |                              |
| ÷ 🫅                                          | errors                            | Get Next                          | Ctrl+N   | J            |      |                              |
| : 🗀 ··· ا                                    | setup                             | Get Subtree                       | Ctrl+E   |              |      |                              |
|                                              |                                   | Set                               | Ctrl+S   | 5            |      |                              |
| 1                                            |                                   | Walk                              | Ctrl+W   | v            |      |                              |
|                                              |                                   | Table View                        | Ctrl+T   |              |      |                              |
| Name                                         | e3-localSi                        | atus                              |          |              |      |                              |
| OID                                          | .1.3.6.1.4                        | 4.1.19424.1.167.2                 | .1       |              |      |                              |

Getting the status of the E3 interfaces:

| 😽 iReasoning MIB Browser              |        |                       |      |                   |              |     |             |          |   |          |  |  |
|---------------------------------------|--------|-----------------------|------|-------------------|--------------|-----|-------------|----------|---|----------|--|--|
| File Edit Operations Tools Help       |        |                       |      |                   |              |     | (c).        |          |   |          |  |  |
| Address: 192.168.10.1                 | V Adv  | Ivanced               | OID: | 1.3.6.1.4.1.19424 | .1.167.2.5.0 | ~   | Operations: | Get Next | * | <b>~</b> |  |  |
| SNMP MIBs                             | R      | Result Table          |      |                   |              |     |             |          |   |          |  |  |
|                                       | ant    | Name/OID              |      |                   |              |     |             | Value    |   |          |  |  |
| Ecocomistisotorg.dod.internet.private | enc e3 | e3-localStatus.0      |      |                   |              |     | RROR        |          |   |          |  |  |
|                                       | e3     | e3-localTI.0          |      |                   |              |     |             |          |   |          |  |  |
| e3-localStatus                        | e3     | e3-remoteStatus.0     |      |                   |              |     | NO_ERROR    |          |   |          |  |  |
|                                       | e3     | e3-recievedRemoteTI.0 |      |                   |              |     | optb        |          |   |          |  |  |
|                                       | e3     | e3-expectedRemoteTI.0 |      |                   |              | ptb |             |          |   |          |  |  |
|                                       |        |                       |      |                   |              |     |             |          |   |          |  |  |
| e3-expectedRemoteTI                   |        |                       |      |                   |              |     |             |          |   |          |  |  |
|                                       |        |                       |      |                   |              |     |             |          |   |          |  |  |
|                                       |        |                       |      |                   |              |     |             |          |   |          |  |  |
| 🗄 🖰 setup                             |        |                       |      |                   |              |     |             |          |   |          |  |  |
|                                       |        |                       |      |                   |              |     |             |          |   |          |  |  |
|                                       |        |                       |      |                   |              |     |             |          |   |          |  |  |
| <                                     | >      |                       |      |                   |              |     |             |          |   |          |  |  |
| Name e3-expectedRemoteTI              |        |                       |      |                   |              |     |             |          |   |          |  |  |
| OID .1.3.6.1.4.1.19424.1.167.2.5      |        |                       |      |                   |              |     |             |          |   |          |  |  |
| Syntax DisplayString (SIZE (4))       |        |                       |      |                   |              |     |             |          |   |          |  |  |

You must set up the TI of the units, which can be settled only locally. You dispose of 4 characters to shortly describe your line, and be sure that both units in the point to point connection have different TIs.

| 🍓 iRea   | asoning MIB B            | Frowser                |      |                               |             |          |     |      |
|----------|--------------------------|------------------------|------|-------------------------------|-------------|----------|-----|------|
| File Edi | it Operations            | Tools Help             |      |                               | 122         | 10       |     |      |
| Address: | 192.168.10.1             | Trap Receiver          | OID: | 1.3.6.1.4.1.19424.1.167.2.5.0 | Operations: | Get Next | ~ 6 | Þ Go |
| SNMP MIE | Bs                       | Trap Sender            | э    |                               |             |          |     |      |
| MIB      | Tree<br>cocoms.iso.ora.c | Ping                   | N    | ame/OID                       |             | Value    |     | ×    |
|          | product                  | Trace Route            |      |                               |             |          |     |      |
|          |                          | Network Discovery      |      |                               |             |          |     |      |
|          | e3-localT]               | Compare Devices Ctrl+D |      |                               |             |          |     |      |
|          | e3-reciev                | Log Window             |      |                               |             |          |     |      |
|          | e1<br>errors             | Options                |      |                               |             |          |     |      |
| <u>_</u> | j secup                  |                        |      |                               |             |          |     |      |
| <        | III )                    | 5                      |      |                               |             |          |     |      |
| Name     | e3-expected              | RemoteTI               |      |                               |             |          |     |      |

From the Tools menu of the browser you can start the Trap Receiver, as shown:

After shortly interrupting one of the transmission fibres, the following traps arrived:

1. Local Alarm RAI:

| 🍪 Trap Reco         | eiver                                                                                                    |              |                               | $\mathbf{X}$          | × |  |  |  |
|---------------------|----------------------------------------------------------------------------------------------------|--------------|-------------------------------|-----------------------|---|--|--|--|
| Vi 🕨 🥯              | *                                                                                                    |              |                               |                       |   |  |  |  |
| Description         |                                                                                                    | Source       | Time                          |                       |   |  |  |  |
| Specific: 6; .iso.o | rg.dod.internet.private.enterprises.ecocoms                                                                                                   | 192.168.10.1 | Fri Oct 05 12:25:34 EEST 2007 |                       | - |  |  |  |
| Specific: 6; .iso.o | rg.dod.internet.private.enterprises.ecocoms                                                                                                   | 192.168.10.1 | Fri Oct 05 12:25:32 EEST 2007 |                       |   |  |  |  |
| Specific: 6; .iso.o | rg.dod.internet.private.enterprises.ecocoms                                                                                                   | 192.168.10.1 | Fri Oct 05 12:25:31 EEST 2007 |                       |   |  |  |  |
| Specific:           | Ď                                                                                                    |              |                               | <u>^</u>              |   |  |  |  |
| Generic:            | enterpriseSpecific                                                                                                    |              |                               |                       |   |  |  |  |
| Variable Bin        | dings:                                                                                                    |              |                               |                       |   |  |  |  |
| Name:<br>Value:     | Name:       .iso.org.dod.internet.private.enterprises.ecocoms.embedded.optic-controller.e3.e3-localStatus.0         Value:       (Integer)RAI |              |                               |                       |   |  |  |  |
|                     |                                                                                                    |              |                               | $\mathbf{\mathbf{v}}$ |   |  |  |  |

# 2. Remote Alarm LOS:

| 🍪 Trap Re         | ceiver                                        |                        |                                             |    |  |  |  |  |
|-------------------|-----------------------------------------------|------------------------|---------------------------------------------|----|--|--|--|--|
| Vi 🔊              | 2 2                                           |                        |                                             |    |  |  |  |  |
| Description       |                                               | Source                 | Time                                        |    |  |  |  |  |
| Specific: 6; .iso | .org.dod.internet.private.enterprises.ecocoms | 192.168.10.1           | Fri Oct 05 12:25:34 EEST 2007               |    |  |  |  |  |
| Specific: 6; .iso | .org.dod.internet.private.enterprises.ecocoms | 192.168.10.1           | Fri Oct 05 12:25:32 EEST 2007               |    |  |  |  |  |
| Specific: 6; .iso | .org.dod.internet.private.enterprises.ecocoms | 192.168.10.1           | Fri Oct 05 12:25:31 EEST 2007               |    |  |  |  |  |
| AT                |                                               |                        |                                             |    |  |  |  |  |
| Generic:          | enterpriseSpecific                            |                        |                                             |    |  |  |  |  |
| Variable Bi       | indings:                                      |                        |                                             |    |  |  |  |  |
| Name:             | .iso.org.dod.internet.private.enterprises.ecc | ocoms.embedded.optic-( | controller.e3.e3- <mark>remoteStatus</mark> | .0 |  |  |  |  |
| Value:            | Value: (Integer)LOS                           |                        |                                             |    |  |  |  |  |
| <                 |                                               |                        |                                             | >  |  |  |  |  |

3. Remote Excessive Errors (during input signal recovery):

| 😣 iReasoning                      | g MIB Browser                  |                                 |                       |                               |          |
|-----------------------------------|--------------------------------|---------------------------------|-----------------------|-------------------------------|----------|
| File Edit Oper                    | rations Tools Help             |                                 |                       |                               |          |
| Address: 192.168                  | .10.1                          | Advanced OID: .1.3.6            | 5.1.4.1.19424.1.167.5 | Operations: Get Next          | 🖌 🥵 📀    |
| SNMP MIBs                         |                                | Result Table                    |                       |                               |          |
| MIB Tree                          | 🁙 Trap Receiver                |                                 |                       |                               | 🔀 🔀      |
| 🖶 🗁 produ<br>🚍 🗝 🧰 e3             | 📔 🕒                            |                                 |                       |                               |          |
|                                   | Description                    |                                 | Source                | Time                          |          |
| e                                 | Specific: 6; .iso.org.dod.inte | rnet.private.enterprises.ecocon | ns 192,168,10,1       | Fri Oct 05 12:25:34 EES       | 2007     |
|                                   | Specific: 6; .iso.org.dod.inte | rnet.private.enterprises.ecocon | ns 192.168.10.1       | Fri Oct 05 12:25:32 EES       | f 2007   |
|                                   | Specific: 6; .iso.org.dod.inte | rnet.private.enterprises.ecocon | ns 192.168.10.1       | Fri Oct 05 12:25:31 EES       | f 2007   |
| ⊞…i e1<br>⊞…i error:<br>⊞…i setup | A Departure &                  |                                 |                       |                               |          |
|                                   | specific. 0                    |                                 |                       |                               |          |
| <                                 | Generic: enterpris             | eSpecific                       |                       |                               |          |
| Name setu                         |                                |                                 |                       |                               |          |
| OID .1.3                          |                                |                                 |                       |                               |          |
| Syntax                            | Variable Bindings:             |                                 |                       |                               |          |
| Access                            |                                |                                 |                       |                               |          |
| Status                            | Name: .iso.org.(               | 10d.internet.private.enterpri   | ses.ecocoms.embedded. | optic-controller.errors.erc-r | emote.0  |
| DefVal                            | <b></b>                        |                                 |                       |                               |          |
|                                   | Value: (Integer)               | 22                              |                       |                               |          |
| Descr                             |                                |                                 |                       |                               | <u> </u> |
|                                   |                                |                                 |                       |                               |          |

# Getting the status of the E3 interfaces:

In the same manner the status of the E1 interfaces could bi get. Some illustrative screenshots are given below:

| 😣 iReas     | oning MIB Browser                                                                                             |     |              |      |                            |   |             |          |   |          |    |
|-------------|----------------------------------------------------------------------------------------------------|-----|--------------|------|----------------------------|---|-------------|----------|---|----------|----|
| File Edit   | Operations Tools Help                                                                                         |     | <i></i>      |      |                            |   |             | ~        |   |          |    |
| Address: 19 | 92.168.10.1                                                                                                   | ~   | Advanced     | OID: | .1.3.6.1.4.1.19424.1.167.3 | ~ | Operations: | Get Next | ~ | <i>~</i> | Go |
| SNMP MIBs   |                                                                                                    |     | Result Table |      | 1                          |   |             |          |   |          |    |
|             | ree<br>coms.iso.org.dod.internet.private.e<br>product<br>e3<br>e1<br>e1-local<br>e1-remote<br>errors<br>setup | ent |              | N    | ame/OID                    |   |             | Value    |   |          |    |
| <           | <u> </u>                                                                                                    | >   |              |      |                            |   |             |          |   |          |    |
| Name        | el                                                                                                    |     |              |      |                            |   |             |          |   |          |    |
| OID         | .1.3.6.1.4.1.19424.1.167.3                                                                                    |     |              |      |                            |   |             |          |   |          |    |
| Syntax      |                                                                                                    |     |              |      |                            |   |             |          |   |          |    |
| Access      |                                                                                                    |     |              |      |                            |   |             |          |   |          |    |
| Status      |                                                                                                    |     |              |      |                            |   |             |          |   |          |    |

| 🍪 iReasoning MIB Browser        |      |              |      |                              |   |             |          |   |          | X    |
|---------------------------------|------|--------------|------|------------------------------|---|-------------|----------|---|----------|------|
| File Edit Operations Tools Help |      |              |      |                              |   |             |          |   |          |      |
| Address: 192.168.10.1           | ~    | Advanced     | OID: | .1.3.6.1.4.1.19424.1.167.3.1 | ~ | Operations: | Get Next | ~ | <b>~</b> | Go   |
| SNMP MIBs                       |      | Result Table |      |                              |   |             |          |   |          |      |
| ⊟ in e1-local<br>in in tx1      | -    |              | N    | ame/OID                      |   |             | Value    |   |          | ×    |
| ⊞ 🫅 tx2                         | - 11 |              |      |                              |   |             |          |   |          |      |
| ⊞ <u>[]</u> tx4                 |      |              |      |                              |   |             |          |   |          |      |
| ⊞ 🦳 tx5<br>⊕ 🦳 tx6              |      |              |      |                              |   |             |          |   |          | STOP |
| 🖶 🧰 tx7                         |      |              |      |                              |   |             |          |   |          |      |
| ⊞ 🗀 tx9                         |      |              |      |                              |   |             |          |   |          |      |
| ⊞ 🦳 tx10                        |      |              |      |                              |   |             |          |   |          |      |
| i tx12                          |      |              |      |                              |   |             |          |   |          |      |
| i                               |      |              |      |                              |   |             |          |   |          |      |
| ⊞ — 🔂 tx15                      |      |              |      |                              |   |             |          |   |          |      |
| ⊞…) tx16<br>⊞…) c1-remote       |      |              |      |                              |   |             |          |   |          |      |
|                                 | × *  |              |      |                              |   |             |          |   |          |      |

| 🍪 iRe     | asoning MIB Browser                                                                                                    |      |              |          |                  |                  |           |                |           |      |
|-----------|----------------------------------------------------------------------------------------------------|------|--------------|----------|------------------|------------------|-----------|----------------|-----------|------|
| File Ed   | dit Operations Tools Help                                                                                                    |      |              |          |                  |                  |           |                |           |      |
| Address:  | 192.168.10.1                                                                                                    | *    | Advanced     | OID:     | 5.1.4.1.19424.   | 1.167.3.1.1.1.0  | 🗸 Operati | ions: Get Next | ~ (       | 🖈 Go |
| SNMP M    | Bs                                                                                                    |      | Result Table |          |                  |                  |           |                |           |      |
|           | E-C e1-local                                                                                                    | -    |              | N        | ame/OID          |                  |           | Value          |           | 80   |
| ~         | •       •       •       •       •       •       •       •       •       •       •       •       •       •       •       •       •       •       •       •       •       •       •       •       •       •       •       •       •       •       •       •       •       •       •       •       •       •       •       •       •       •       •       •       •       •       •       •       •       •       •       •       •       •       •       •       •       •       •       •       •       •       •       •       •       •       •       •       •       •       •       •       •       •       •       •       •       •       •       •       •       •       •       •       •       •       •       •       •       •       •       •       •       •       •       •       •       •       •       •       •       •       •       •       •       •       •       •       •       •       •       •       •       •       •       •       •       •       • |      | tx1Error.0   |          |                  | No               | D_ERROR   |                |           |      |
| Name      | t×1Error                                                                                                    | ~    |              |          |                  |                  |           |                |           |      |
| OID       | .1.3.6.1.4.1.19424.1.167                                                                                                    |      |              |          |                  |                  |           |                |           |      |
| Syntax    | INTEGER {LOS(1), CER(2),                                                                                                    |      |              |          |                  |                  |           |                |           |      |
| Access    | read-only                                                                                                    |      |              |          |                  |                  |           |                |           |      |
| Status    | mandatory                                                                                                    |      |              |          |                  |                  |           |                |           |      |
| DefVal    |                                                                                                    |      |              |          |                  |                  |           |                |           |      |
| Indexes   |                                                                                                    |      | 1            | _        |                  |                  |           | 1              |           | _    |
| .iso.org. | dod.internet.private.enterprises.ecoco                                                                                                    | oms. | embedded.opt | ic-contr | oller.e1.e1-loca | l.tx1.tx1Error.0 |           | 12:31:13 PM    | 13M of 18 | SM 🔒 |

For the E1 interfaces the possibility to switch off the trap generation is provided for the case that not all of the E1 ports are connected in the beginning:

| 🍓 iReasoning MIB Bro                                                                                                    | wser                                                                                                    |                                                                    |      |                               |        |             |          |   | . 🗆 🛛    |
|----------------------------------------------------------------------------------------------------|----------------------------------------------------------------------------------------------------|--------------------------------------------------------------------|------|-------------------------------|--------|-------------|----------|---|----------|
| File Edit Operations To                                                                                                    | ools Help                                                                                                    | 77                                                                 |      | 2                             | (1)    |             |          |   |          |
| Address: 192.168.10.1                                                                                                    | ~                                                                                                    | Advanced                                                           | OID: | 5.1.4.1.19424.1.167.3.1.1.2.0 | ~      | Operations: | Get Next | ~ | n 🔁 🔁    |
| SNMP MIBs                                                                                                    |                                                                                                    | Result Table                                                       |      | 1                             |        |             |          |   |          |
| e1-local                                                                                                    | ^                                                                                                    |                                                                    | N    | lame/OID                      |        |             | Value    |   | 80       |
|                                                                                                    | rror                                                                                                    | tx1Error.0                                                         |      | N                             | IO_ERI | ROR         |          |   |          |
| Image: Constraint of the second second sec | Fap<br>Find in subtree<br>Expand subtree<br>Graph View<br>Get<br>Get Next<br>Get Subtree<br>Set<br>Walk<br>Table View | Ctrl+R<br>Ctrl+G<br>Ctrl+W<br>Ctrl+E<br>Ctrl+S<br>Ctrl+W<br>Ctrl+T |      |                               |        |             |          |   | •<br>••• |

🥞 iReasoning MIB Browser \_ 🗆 🗙 File Edit Operations Tools Help Address: 192.168.10.1 ✓ Advanced... OID: 5.1.4.1.19424.1.167.3.1.1.2.0 ✓ Operations: Get Next GO GO v SNMP MIBs Result Table 😑 🗀 e1-local ^ Name/OID Value 咨 🖻 🗀 tx1 tx1Error.0 FRROP tx1Error D 🗄 🛅 tx2 5109 😟 🚞 tx3 😸 SNMP SET 🗄 🛅 tx4 × OID .1.3.6.1.4.1.19424.1.167.3.1.1.2.0 🗄 🛅 tx7 Y Data Type Integer Value "0"(enable) or "1"(disable) 🗄 🛅 tx10 Ok Cancel 😟 🛅 tx15 ÷. Pry16 < > Name tx1Trap ~ OID .1.3.6.1.4.1.19424.1.167... ... INTEGER (DISABLE(1), EN.. .... ivnta: read-only Access Status mandatory DefVal v Indexes .iso.org.dod.internet.private.enterprises.ecocoms.embedded.optic-controller.e1.e1-local.tx1.tx1Trap.0 12:34:56 PM 14M of 18M Û

You can enable (type **0** in the **Value** field) or disable (type **1** in the **Value** field) the trap generation as shown below:

Finally you can define the trap delay for the repetition of a permanent failure indication.